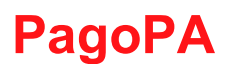

## Pagamento online da parte degli utenti

Per consultare le proprie posizioni debitorie l'utente deve selezionare l'area Cittadino o Impresa e accedere all'area riservata eseguendo il login richiesto.

| Homepage | ll Comune informa 🗸                                                                                   | Vivere la cittă 🗸                                               | Cittadino                         | Imprese            | Professionisti                                                                                                    | Extranet                                                                                                    | Sportello Unico∨                                                                                                    | Intranet                                                                                                    |
|----------|----------------------------------------------------------------------------------------------------|-----------------------------------------------------------------|-----------------------------------|--------------------|----------------------------------------------------------------------------------------------------|----------------------------------------------------------------------------------------------------|----------------------------------------------------------------------------------------------------|----------------------------------------------------------------------------------------------------|
|          | Home - Cittadino - Lo                                                                                 | ogin                                                            |                                   |                    |                                                                                                    |                                                                                                    |                                                                                                    |                                                                                                    |
|          | Accedi ai servizi a<br>Utente<br>Logn<br>Passaort<br>Ressant                                          | al cittadino                                                    |                                   |                    | L'area del "Servi<br>base delle esige<br>ne deriva è la se<br>servici che finva<br>competente pro-<br>data anagrathre<br>residenza, fare t<br>il Servizio E-Gou<br>Enci pubblici via | zi al cittadino" ha<br>mee concrete e q<br>implificazione de<br>a richiedevano la<br>como evocere niti-<br>elettorali, vi, sap<br>l'autocertificazion<br>vernment consen<br>internet, sfruttar | il fine di organizzare le in<br>ucidiare di vita e di levoro<br>la vita dei cittatti, in qua<br>presenza fisica della pers<br>suali on lune. A pri rita trobi<br>ne roca hare per ritanere,<br>se del proprio stato di fam<br>te l'enogazione di servizi a<br>do tutti i vantaggi delle n | formazioni edi servizi sulla<br>odi cittatini. Il risultato che<br>to motte informazioni e<br>sona presso l'ufficio<br>prendrevi vuonno dei propri<br>prendrevi vuonno dei propri<br>prendrevi vuonno dei propri<br>a decempio il certificato di<br>gitta. |
|          | Entra con SP                                                                                          | ACCEDI<br>Ha                                                    | dimenticato                       | a password?        |                                                                                                    |                                                                                                    |                                                                                                    |                                                                                                    |
|          | L'accesso all'area 'Se<br>residenti in questo Co<br>titolari di uno questo<br>Generatione di comercia | ervizi al cittadino' è i<br>omune, ai cittadini i<br>ni citenza | iservato al cit<br>VRE, ai nom re | ttadini<br>sidenti |                                                                                                    |                                                                                                    |                                                                                                    |                                                                                                    |
|          | - modulo per cittadi<br>- modulo per cittadi                                                          | ni residenti o Alfit.<br>ni non residenti                       | n saguenti m                      | ouur:              |                                                                                                    |                                                                                                    |                                                                                                    |                                                                                                    |

Nel menù l'utente può scegliere il servizio **Pagamenti pagoPA** - cliccando sulla voce corrispondente del menù.

| Home - Ottadno                              | Servizi per il cittadino   |
|---------------------------------------------|----------------------------|
| Benvenuto nell'area riservata al cittadino  | Scheda Jaica dei cittadino |
| Homepage del cittadino                      | Servizi anagrafici         |
|                                             | Servizi elettorali         |
| HAD MAD                                     | Pagamenti pagoPA           |
|                                             | TARES                      |
|                                             | IMU                        |
| tasse                                       | TA'SI                      |
| IMU e TASI in                               | Servizi schlastiri         |
| scadenza. C'è lo<br>sportello<br>telematico | Servizi cimiteriali        |

La funzione mostra l'elenco dei tipi debito e per ognuno le posizioni debitorie in carico all'utente ordinate per data di scadenza crescente della rata e sono evidenziate in rosso quelle scadute.

Per ciascuna rata sono riportate le seguenti informazioni:

- codice IUV;
- data di scadenza;

importo.

| v. Rhuti                     |            |           |                       |   |                           |            | Q f per A | Accession 1 | 1.42       | 1,00  |
|------------------------------|------------|-----------|-----------------------|---|---------------------------|------------|-----------|-------------|------------|-------|
| Billari - Paincipele 2017    |            |           |                       |   |                           |            |           |             | and 7 21/1 | 2/251 |
| uv                           | Scadenza   | importo   | Saldo                 |   | Rata<br>NUW               | Scadenza   | Impo      | nto :       | 52100      |       |
| Rata unica<br>11700000051726 | 31/12/2019 | 1.421,00€ | 1.421,00 <del>0</del> | 0 | Hata 1<br>01700000056707  | 31/12/2019 | 355       | .00t        | 355,00€    | 0     |
|                              |            |           |                       |   | Hata 2<br>c17000000598808 | 31/12/2019 | 355       | .00E        | 355,006    | 0     |
|                              |            |           |                       |   | Rata 3                    | 31/12/2019 | 355       | .00£        | 325.006    | 0     |
|                              |            |           |                       |   | Rata 4<br>017000000007010 | 91/17/2019 | 176       | ,00#        | 316,008    | •     |
|                              |            |           |                       |   |                           |            |           |             |            |       |

Dove applicabile, l'utente può scegliere se saldare il debito in un'unica soluzione "Rata unica" oppure effettuare un pagamento rateizzato "Rate alternative". Ovviamente i due pagamenti sono alternativi e attraverso un messaggio di warning l'utente viene avvisato dell'impossibilità di selezionare entrambe le modalità.

Relativamente alla rata l'utente può:

• selezionare l'icona del carrello 💾 per portare la rata a pagamento;

| Homepage                               | Il Comune informa            | 1 *       | Vivere | : la città 🔻  | Cittad           | ino Im    | prese Inl             | tranet                |
|----------------------------------------|------------------------------|-----------|--------|---------------|------------------|-----------|-----------------------|-----------------------|
|                                        |                              |           |        |               |                  |           |                       | <b>a</b> d            |
| agamenti onlin                         | e                            |           |        |               | Q Cerca          | Archivio  | 🗶 Carrello (2)        | 0                     |
| 🖌 Il pagamento è st                    | ato aggiunto al carrello cor | SUCCESSO. |        |               |                  |           |                       | ×                     |
| Servizi scolasti<br>Servizio mensa 20  | ci<br>17                     |           |        |               |                  |           | 131<br>scade    31/03 | ,00€<br>/2017         |
| Servizi cimiteri     Lampade votive 20 | i <b>ali</b><br>15           |           |        |               |                  |           | 22<br>scade il 31/12  | , <b>89€</b><br>∕2017 |
| Rata unica                             |                              |           | R      | ate alternati | ve               |           |                       |                       |
| IUV                                    | SCADENZA                     | IMPORTO   |        |               | alula pagaro in  | nui rato  |                       |                       |
| RF50001200000028                       | 31/12/2017                   | 22,89t    | 6      | a Noire pos   | siblie pagare in | più rate. |                       |                       |

 selezionare l'icona del cestino per eliminare la rata precedentemente inserita nel carrello.

| Homepage                             | Il Comune informa 🔻        | Vivere la città 🔻 | Cittad  | ino Imj  | prese Intr              | anet        |
|--------------------------------------|----------------------------|-------------------|---------|----------|-------------------------|-------------|
|                                      |                            |                   |         |          |                         | 4           |
| Pagamenti onlir                      | ie                         |                   | Q Cerca | Archivio | 🕿 Carrello (1)          | 0           |
| 🗇 Il pagamento è si                  | tato rimosso dal carrello. |                   |         |          |                         | ×           |
| Servizi scolast     Servizi mensa 20 | ici<br>17                  |                   |         |          | 131,<br>scade il 31/03/ | 00€<br>2017 |

• Procedere al pagamento selezionando il bottone "Carrello".

Nel "**Carrello**" sono visualizzati i pagamenti selezionati dall'utente, anche più tipi debito alla volta, e per ciascuna rata vengono mostrate le seguenti informazioni:

- causale del pagamento;
- codice IUV della rata;
- anno di competenza;
- scadenza della rata, evidenziata in rosso se scaduta;
- importo della rata.

|      | Homepa                       | ye                | Il Comune informa 🔻                       | Vivere la cillà 🔻        | Cilladino  | Imprese Intr   | ane | t. |
|------|------------------------------|-------------------|-------------------------------------------|--------------------------|------------|----------------|-----|----|
| •    | ۲.                           |                   |                                           |                          |            |                |     | e  |
| Pa   | agamer                       | nti online        | 1                                         |                          |            |                |     |    |
| El   | enco pag                     | amenti ne         | I carrello                                |                          |            |                |     |    |
| С    | AUSALE                       |                   | IUV                                       | ANNO                     | SCADENZA   | IMPORTO        |     |    |
| S IN | ervizi scola<br>ervizio meni | astici<br>1a 2017 | Rata 1<br>RF21001600000018                | 2016                     | 31/01/2017 | 65,00€         | 8   |    |
| Su   | ervizi cimit<br>ampade voti  | ve 2015           | RE500012000000028                         | 2012                     | 31/12/2017 | 22,09€         | 8   | 1  |
|      |                              |                   |                                           |                          |            | ToLale: 87,89€ |     |    |
|      | 2 elemen                     | ti                |                                           |                          |            |                |     |    |
|      |                              |                   |                                           |                          |            |                |     |    |
|      | A Prima                      | di procedere      | e al pagamento è necessario inserire il j | proprio indirizzo email. |            |                |     |    |
|      |                              |                   |                                           |                          |            |                |     |    |
|      |                              | Emall             | Email                                     |                          |            | Salva          |     |    |

Se l'utente non ha specificato il suo indirizzo email in fase di registrazione, in questa fase viene richiesto per poter ricevere nella propria casella di posta la ricevuta telematica del pagamento. Successivamente, l'utente può:

• eliminare dal carrello la rata corrispondente selezionando l'icona cestino

| Homepage                                 | Il Comune informa 🔻         | Vivere la cit | tà 🛪       | Cittadino | Imprese Intr                                      | ane | t   |
|------------------------------------------|-----------------------------|---------------|------------|-----------|---------------------------------------------------|-----|-----|
| e <<br>Pagamenti onlin                   | e                           |               |            |           |                                                   | *   | C   |
| € il pagamento e st                      | ate rimasso dal carrello.   |               |            |           |                                                   | ×   |     |
| denco pagamenti n<br>CAUSALE             | el carrello<br>IUV          | ANNO          | SCADENZA   |           | IMPORTO                                           |     |     |
| Servizi scolastici<br>Servizi mensa 2017 | Kata 1<br>RF210015000000018 | 2016          | 31/01/2017 |           | 65,000                                            | a   | e i |
|                                          |                             |               |            |           | lotale: 65,004                                    |     |     |
| 1 elemento                               |                             |               |            |           |                                                   |     |     |
|                                          |                             |               |            |           | Constantian data data data data data data data da |     |     |

• proseguire con il pagamento e accedere alla pagina di scelta del pagamento attraverso l'intermediario in uso.

Dal portale del PSP, concluso il pagamento, l'utente continua l'operatività e viene reindirizzato sul portale sul quale viene visualizzato l'esito del pagamento che, in un primo momento (in attesa della Ricevuta Telematica), risulta "*in corso*".

| Operazione conclusa       Voperazione di pagamento si è conclusa con successo. La ricevuta di pagamento sarà disponibile a breve.       X         Il sistema invierà una e-mail all'indirizzo di posta elettronica specificato al momento del pagamento quando la ricevuta sarà disponibile.       X         razioni effettuate       SALE       IUV       ANNO SCADENZA       IMPORTO STATO       DOCUMENTI         rizi cimiteriali       RF50001200000028       2012 31/12/2017       22,89€       Pagamento in corso                    | <            |                                       |                                             |               |                   |                 |                     |                  |          |  |
|----------------------------------------------------------------------------------------------------|--------------|---------------------------------------|---------------------------------------------|---------------|-------------------|-----------------|---------------------|------------------|----------|--|
| Operazione conclusa       L'operazione di pagamento si è conclusa con successo. La ricevuta di pagamento sarà disponibile a breve.       X         Il sistema invierà una e-mail all'indirizzo di posta elettronica specificato al momento del pagamento quando la ricevuta sarà disponibile.       X         razioni cftettuate       X       X         SALE       IUV       ANNO SCADENZA       IMPORTO STATO       DOCUMENTI         rizi cimiteriali       RF50001200000028       2012 31/12/2017       22,89€       Pagamento in corso |              |                                       |                                             |               |                   |                 |                     | SI               | 4        |  |
| Operazione conclusa       Voperazione di pagamento si è conclusa con successo. La ricevuta di pagamento sarà disponibile a breve.       Il sistema invierà una e-mail all'indirizzo di posta elettronica specificato al momento del pagamento quando la ricevuta sarà disponibile.         razioni cifettuate         SALE       IMPORTO STATO       DOCUMENTI         rizi cimiteriali       RF5001200000028       2012 31/12/2017       22,89€ Pagamento in corso                                                                         | ag           | amento eseg                           | guito                                       |               |                   |                 |                     |                  |          |  |
| II sistema invierà una e-mail all'indirizzo di posta elettronica specificato al momento del pagamento quando la ricevuta sarà disponibile.         razioni cftettuate         ISALE       IMPORTO STATO       DOCUMENTI         rizi cimiteriali       RF500012000000028       2012 31/12/2017       22,89€ Colspan="3">Colspan="3">Colspan="3">Colspan="3">Colspan="3">Colspan="3"                                                                                                    | ~            | Operazione cono<br>L'operazione di pa | <b>dusa</b><br>gamento si è conclusa con su | uccesso. La i | ricevuta di pagan | nento sarà disp | onibile a breve.    |                  |          |  |
| razioni effettuate<br>INALE IUV ANNO SCADENZA IMPORTO STATO DOCUMENTI<br>rizi cimiteriali RF50001200000028 2012 31/12/2017 22,89€ C Pagamento in corso                                                                                                    |              | Il sistema invierà                    | una e-mail all'indirizzo di post            | a elettronica | specificato al m  | omento del pag  | amento quando la ri | cevuta sarà disp | onibile. |  |
| INDEX         INV         ANNO         SCADENZA         IMPORTO         STATO         DOCUMENTI           rizi cimiteriali         RF50001200000028         2012         31/12/2017         22,89€         ℃ Pagamento in corso                                                                                                    | )noi         | razioni ottottuat                     | 0                                           |               |                   |                 |                     |                  |          |  |
| /izi cimiteriali RF50001200000028 2012 31/12/2017 22,89€                                                                                                    | CVN          | SALE                                  | IUV                                         | ΛΝΝΟ          | SCADENZA          | IMPORTO         | STATO               | DC               | CUMENTI  |  |
|                                                                                                    | Serv         | vizi cimiteriali<br>ade votive 2015   | RF500012000000028                           | 2012          | 31/12/2017        | 22,89€          | OP Pagamento in cor | 50               |          |  |
|                                                                                                    | Serv<br>Lamp | vizi cimiteriali<br>nade votive 2015  | RF500012000000028                           | 2012          | 31/12/2017        | 22,89€          | O Pagamento in cor  | 50               |          |  |

A seguito delle operazioni di pagamento, nel caso in cui la transazione è andata a buon fine, l'utente visualizzerà il seguente messaggio:

|                                         | Il Comune intorma 🕶                                                |                                | Vivere la cit                         | tà 🔻                                 | Cittadino                           | Imprese             | Intrane | t |
|-----------------------------------------|--------------------------------------------------------------------|--------------------------------|---------------------------------------|--------------------------------------|-------------------------------------|---------------------|---------|---|
| : <                                     |                                                                    |                                |                                       |                                      |                                     |                     | 4       | Ċ |
| Pagamento ese                           | guito                                                              |                                |                                       |                                      |                                     |                     |         |   |
| ✓ Operazione con                        | dusa                                                               |                                |                                       |                                      |                                     |                     |         |   |
| Loperazione di pa<br>Il sistema invierà | gamento si e conclusa con suc<br>una e mail all'indirizzo di posta | cesso, La ric<br>elettronica s | evuta di pagamen<br>pecificato al mom | ito sara disponit<br>ento del pagame | nie a breve.<br>ento quando la rice | evuta sarà disponil | oile.   |   |
| Operazioni errettual                    | ie                                                                 |                                |                                       |                                      |                                     |                     |         |   |
| CAUSALE                                 | 100                                                                | ANNO                           | SCADENZA                              | IMPORTO                              | STATO                               | DOCUMEN             | 11      |   |
|                                         |                                                                    |                                |                                       |                                      |                                     |                     |         |   |

L'utente ha la possibilità di scaricare, visualizzare e stampare la ricevuta del pagamento in formato .pdf.

Queste operazioni possono essere eseguite dall'utente dalla pagina di pagamento a conclusione delle operazioni oppure, in un secondo momento, accedendo alla sezione "Archivio".

Nel caso in cui NON sia possibile proseguire con il pagamento, l'utente visualizzerà il seguente messaggio di errore:

| Homepage                                                    | Il Comune informa 🔻                                                                                             | Vivere la cit                               | tà <del>•</del> Cittadin    | o Imprese | Intranet     | t |
|-------------------------------------------------------------|----------------------------------------------------------------------------------------------------|---------------------------------------------|-----------------------------|-----------|--------------|---|
| = <                                                         |                                                                                                    |                                             |                             |           | 4            | Ċ |
| Pagamenti onlin                                             | e                                                                                                    |                                             |                             |           |              |   |
| * ATTENZIONE: Si<br>La condizione (de<br>Prova a effettuare | sono verificati degli errori<br>ttaglioPagamento) con idPagamento-"R<br>2 nuovamente il pagamento. Se il proble | F210016000000018' n<br>ma persiste contatta | on e' presente<br>il comune |           |              |   |
| lenco pagamenti n<br>Calisal F                              | el carrello                                                                                                    | ANNO                                        | SCADENZA                    | Т         | MPORTO       |   |
| Servizi scolastici<br>Servizio mensa 2017                   | Rata 1<br>RF21001600000018                                                                                      | 2016                                        | 31/01/2017                  |           | 65,00€ 🗊     |   |
|                                                             |                                                                                                    |                                             |                             | Totale    | e: 65,00€    |   |
| 1 elemento                                                  |                                                                                                    |                                             |                             |           |              |   |
|                                                             |                                                                                                    |                                             |                             | Procedi   | al pagamento | 5 |

Se si utilizza l'Intermediario "PagoUmbria – Regione Umbria" oppure "I.R.I.S. – Regione Toscana" l'utente per eseguire il pagamento online deve accedere ai portali regionali:

PagoUmbria – Regione Umbria H<u>https://pagoumbria.regione.umbria.it/pagoumbria/</u>

I.R.I.S. – Regione Toscana H<u>https://iris.rete.toscana.it/</u> Ulteriori funzionalità a disposizione dell'utente nella funzione **Pagamenti pagoPA** sono:

• "Cerca" - l'utente può effettuare la ricerca di tutte le sue posizioni, da pagare o già pagate.

| Homepage                                            | Il Comune informa = | Vie | vere la città + | Cittadino | Imprese         | Intr                   | anet        | Ĺ |
|-----------------------------------------------------|---------------------|-----|-----------------|-----------|-----------------|------------------------|-------------|---|
| 1                                                   |                     |     |                 |           |                 |                        | 4           | ( |
| Pagamenti onlin                                     | e                   |     |                 | T Ar      | chivio 🏾 🎘 Carr | ello (1)               | Ø           | , |
| Tipo debito                                         |                     |     | IUV             |           |                 |                        |             |   |
| Seleziona                                           |                     | 4   |                 |           |                 |                        |             |   |
| Pagati                                              |                     |     | Scoduti         |           |                 |                        |             |   |
| No                                                  |                     | \$  | No              |           |                 |                        | ~           |   |
| Scadenza dal                                        |                     |     | Scadenza al     |           |                 |                        |             |   |
| gg/mm/aaaa                                          |                     | 6   | gg/mm/aaaa      |           |                 |                        | iii ii      |   |
|                                                     |                     |     |                 |           | Q, Cerca        | Annu                   | la          |   |
| V Servizi scolasti<br>Servizio mensa 201            | ici<br>17           |     |                 |           | scade           | 131,<br>4 31/03/       | 00€<br>2017 |   |
| Servizi cimiteri<br>Lampade votive 20               | all<br>15           |     |                 |           | scade           | <b>22,</b><br># 31/12/ | 89€<br>2017 |   |
| Contravvenzion     verbale nº 1253                  | ni                  |     |                 |           | scade           | 115,<br>111/1//        | 26€<br>2017 |   |
| <ul> <li>Pratiche edilizie</li> <li>Onen</li> </ul> | e                   |     |                 |           | scade           | 1.256,                 | 30€<br>2016 |   |

- "Archivio" l'utente può consultare la lista dei pagamenti che ha effettuato tramite il sistema in uso o attraverso le tradizionali modalità allo sportello. Per ogni rata vengono visualizzati i seguenti campi
  - tipo debito;
  - causale;
  - IUV;
  - data del pagamento;
  - importo;
  - stato;
  - link per scaricare e stampare il documento .pdf della "Ricevuta" di pagamento.

| Homepage           | Il Comune informa 🕶          | Vivere           | la città 🔻    | Cittadino | Imprese          | Intranet       |
|--------------------|------------------------------|------------------|---------------|-----------|------------------|----------------|
|                    |                              |                  |               |           |                  | <u>د</u> ف     |
| Archivio pag       | amenti                       |                  | 1             | Q Cerca   | Pagamenti        | 📜 Carrello (1) |
| TIPO DEBITO        | CAUSALE                      | IUV              | DATA PAGAMENT | O IMPOR   | O STATO          | RICEVUTA       |
| Servizi scolastici | Servizio mensa 2017 - Rata 1 | RF21001600000018 | 31/01/2017    | 65,0      | DC Posizione pag | ata 🕅          |
| Comini ocolantici  | Servizio mensa 2017 - Rata 2 | RE19001600000020 | 31/03/2017    | 65,0      | DE Posizione pag | ata 🕞          |

 "Help online" – I'utente può visualizzare un messaggio che contiene, in breve, il funzionamento del servizio.

|                                                                                                    |                                                                                                    | Vivere la città 🕶                                                                                                    | Cittad                                                                       | ino Im                                                | prese                                      | Intra                                                        | m                    |
|----------------------------------------------------------------------------------------------------|----------------------------------------------------------------------------------------------------|----------------------------------------------------------------------------------------------------|------------------------------------------------------------------------------|-------------------------------------------------------|--------------------------------------------|--------------------------------------------------------------|----------------------|
|                                                                                                    |                                                                                                    |                                                                                                    |                                                                              |                                                       |                                            |                                                              | ۵                    |
| agamenti onlir                                                                                                    | ne                                                                                                    |                                                                                                    | Q Cerca                                                                      | Archivio                                              | ₽ Carre                                    | ello (1)                                                     |                      |
| La sezione Pagament<br>dall'Ente. Le pender<br>di pagamento: codic<br>debitoria in un'unica                                                                     | d'online consente il pagamento delle pe<br>rze sono elencate per tipo debito e per<br>e IUV, data di scadenza e Importo. Per<br>soluzione "Rata unica" oppure effettuar | endenze per le quali il contrib<br>scadenza e mostrano tutte le<br>ogni pendenza, dove applicabil-<br>re un pagamento rateizzato "Re | uente ha ricev<br>informazioni nece<br>e, il contribuent<br>ta alternativa". | ruto una posiz<br>cessane per per<br>ce può scegliere | ione debito<br>rtezionare l'<br>se saldare | oria<br>operazion<br>la posizio                              | ie<br>Ini            |
| Le posizioni debitorie                                                                                                    | già saldate sono state archiviate e p                                                                                                    | ossono essere consultate acce                                                                                                    | dendo alla sezio                                                             | ine archivio trai                                     | mite il botto                              | ome                                                          |                      |
| The second second                                                                                                    |                                                                                                    |                                                                                                    |                                                                              |                                                       |                                            |                                                              |                      |
| Attraverso il bottorie                                                                                                    | Q Cerca è possibile effettuare un                                                                                                    | na ricerca su tutte le posizioni                                                                                                    | debitorie.                                                                   |                                                       |                                            |                                                              |                      |
|                                                                                                    |                                                                                                    | 1 1 11 AP 1 IP                                                                                                    |                                                                              | -                                                     |                                            |                                                              |                      |
| iver procedere al pag                                                                                                    | amento aggiungere ai carrello le pen                                                                                                    | denze da saldare utilizzando ric                                                                                                    | ona "carrello"                                                               | 8                                                     |                                            |                                                              |                      |
| E' possibile rimuove                                                                                                    | una pendenza dal carrello utilizzando                                                                                                    | ficona "cestino" 👸                                                                                                    |                                                                              |                                                       |                                            |                                                              |                      |
|                                                                                                    |                                                                                                    |                                                                                                    |                                                                              |                                                       |                                            |                                                              |                      |
|                                                                                                    |                                                                                                    |                                                                                                    |                                                                              |                                                       |                                            |                                                              |                      |
| Per concludere il pa                                                                                                    | Igamento accedere al carrello utilizzar                                                                                                    | ndo l'apposito bottone 📻 Carl                                                                                                    | ello                                                                         |                                                       |                                            |                                                              |                      |
| Per concludere il pa                                                                                                    | -<br>igamento accedere al carrello utilizzar<br>carrello o clicearo cul bottono                                                                                         | ndo l'apposito bottone 🐂 Can                                                                                                    |                                                                              | di pagamente                                          | anlino                                     |                                                              |                      |
| Per <b>concludere il pa</b><br>Controllare i dati del                                                                                                    | gamento accedere al carrello utilizzar<br>carrello e cliccare sul bottone Proced                                                                                        | di al pagamento per avviare                                                                                                    | ello<br>la procedura                                                         | di pagamento                                          | online                                     |                                                              |                      |
| Per <b>concludere il pa</b><br>Controllare i dati del                                                                                                    | gamento accodere al carrello utilizzar<br>carrello e cliccare sul bottone Proced                                                                                        | ido l'apposito bottono 📜 Can<br>di al pagamento per avviare                                                                          | ello<br>la procedura                                                         | di pagamento                                          | online                                     |                                                              |                      |
| Per concludere il pa<br>Controllare i dati del                                                                                                    | agamento accedere al carrello utilizzar<br>carrello e cliccare sul bottone Proced                                                                                       | ido l'apposito bottono 📜 Can<br>di al pagamento per avviare                                                                          | ello<br>la procedura                                                         | di pagamento                                          | online                                     | 131.0                                                        | н                    |
| <ul> <li>Per concludere il per</li> <li>Controllare i dati del</li> <li>Servizi scolasi</li> <li>Servizi mensa 70</li> </ul>                                    | igamento accodere al carrello utilizzar<br>carrello e cliccare sul bottone Proced<br>tici                                                                               | ido l'apposito bottono 📜 Can<br>di al pagamento per avviare                                                                          | ello<br>la procedura d                                                       | di pagamento                                          | online                                     | 131,0<br>131,01/2                                            | 0                    |
| Per concludere il pe<br>Controllare i dati del<br>Servizi scolasi<br>Gervizi mensa 2<br>Servizi cimite                                                          | igamento accodere al carrello utilizzar<br>carrello e cliccare sul bottone Procee<br>tici<br>117                                                                        | ido l'apposito bottono 😭 Can<br>di al pagamento per avviare                                                                          | ello<br>la procedura o                                                       | di pagamento                                          | online<br>srade                            | 131,0<br>1 1/03/2<br>22,8                                    | H 10                 |
| Per concludere il pe<br>Controllare i dati del<br>Servizi scolasi<br>Servizi mensa 20<br>Servizi cimite<br>Lampade votive 2                                     | rgamento accodere al carrello utilizzar<br>carrello e cliccare sul bottone Procee<br>tici<br>117<br>riali<br>105                                                        | ido l'apposito bottono 📜 Can<br>di al pagamento per avviare                                                                          | ello<br>la procedura                                                         | di pagamento                                          | online<br>srade<br>scade                   | 131,0<br>1 1/01/21<br>22,8<br>1 21/12/2                      | n<br>n<br>19         |
| Per concludere il pe<br>Controllare i dati del<br>Servizi scolas<br>Servizi conite<br>Lampade votive J<br>Contravvenzio                                         | rgamento accodere al carrello utilizzar<br>carrello e cliccare sul bottone Proced<br>tici<br>nin<br>riali<br>1015                                                       | ial pagamento per avviare                                                                                                    | ello<br>la procedura                                                         | di pagamento                                          | online<br>srade<br>scade                   | 131,0<br>1 1/01/2<br>22,8<br>1 21/12/2<br>115,2              | 90<br>26             |
| Per concludere il pe<br>Controllare i dati del<br>Servizi scolass<br>Genizio mensa 20<br>Servizi cimite<br>Lampade votive 2<br>Contravvenzio<br>verbale nº 1253 | rgamento accodere al carrello utilizzar<br>carrello e cliccare sul bottone Proces<br>tici<br>ni7<br>riali<br>1015                                                       | ti al pagamento per avviare                                                                                                    | ello<br>la procedura                                                         | di pagamento                                          | online<br>scade<br>scade                   | 131,0<br>1 31,01/21<br>22,8<br>1 31/12/2<br>115,2<br>1 15,2  | 90<br>90<br>90       |
| Per concludere il pe<br>Controllare i dati del<br>Servizi scolas<br>Servizi cimite<br>Lampade votive 2<br>Contravvenzio<br>verbale nº 1259<br>Pratiche ediliz   | rigamento accodere al carrello utilizzar<br>carrello e cliccare sul bottone Proced<br>tici<br>ni7<br>rialli<br>1015                                                     | do l'apposito bottono 🕞 Can<br>di al pagamento per avviare                                                                           | la procedura d                                                               | di pagamento                                          | online<br>scade<br>scade                   | 1.31,0<br>1.0,00/2<br>22,8<br>1.02/12/2<br>1.15,2<br>1.256,3 | 90<br>90<br>90<br>96 |